# **mozaïk**portail parents

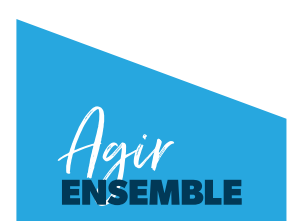

## **GUIDE D'UTILISATION POUR LES PARENTS**

### QU'EST-CE QUE LE PORTAIL MOZAÏK-PARENTS?

La Commission scolaire des Affluents (CSDA) met à la disposition des parents de ses élèves le Portail Mozaïk-Parents.

Vous retrouverez sur ce portail certains renseignements qui vous permettront de faire le suivi des apprentissages et de la réussite de votre enfant sur une application intuitive et agréable à consulter.

#### COMMENT ACCÉDER AU PORTAIL MOZAÏK-PARENTS?

Il faut tout d'abord créer votre compte. Pour ce faire, suivez les instructions suivantes :

- I. Allez sur le site : portailparents.ca;
- **2.** Cliquez sur l'icône **Se connecter** en haut à droite;
- 3. Cliquez sur l'icône Vous n'avez pas de compte? en bas de la page; Créez votre compte
- Inscrivez le courriel qui est associé au dossier scolaire de votre enfant (TRÈS IMPORTANT). L'école de votre enfant peut vous confirmer cette information;
- 5. Un code de vérification sera envoyé dans votre boîte de courriels. Vous devez accéder à votre boite de courriel dans une autre fenêtre sans fermer la fenêtre de votre inscription Mozaïk.
- 6. Prenez en note le code inscrit dans le courriel afin de poursuivre votre inscription sur le Portail Mozaïk-Parents et inscrivez ce code dans la zone « code de vérification » :

#### Accès aux parents

| Besoin d'aide?<br>Avant de vous connec | ter, assurez-vous que votre établisseme |
|----------------------------------------|-----------------------------------------|
| Complétez les inform                   | nations suivantes :                     |
| Le courriel doit être                  | e celui que vous avez fourni à l'école. |
| Courriel                               |                                         |
| MONSIEURX@HOTMAIL.C                    | A                                       |
| Code de vérification                   |                                         |
|                                        |                                         |
| Vérifier le code                       | Obtenir un nouveau code                 |

7. Saisissez un mot de passe d'au **moins 8 caractères** en incluant **majuscule, minuscule, un chiffre ou une lettre**. Confirmez votre mot de passe et cliquez sur « Enregistrer »;

| Complétez les informations suivantes :        |                |
|-----------------------------------------------|----------------|
| Le courriel doit être celui que vous avez fou | rni à l'école. |
| Courriel                                      |                |
| Obtenir un code de vérification               |                |
| Nouveau mot de passe                          |                |
|                                               |                |
| Confirmation                                  |                |
|                                               |                |
| Enregistrer <u>Annuler</u>                    |                |

### COMMENT AJOUTER UN ENFANT À VOTRE COMPTE MOZAÏK-PARENTS?

- 1. Une fois connecté, cliquez sur l'icône bleu 🔐 à droite en haut de la page et cliquez sur « Ajouter un enfant » :
- 2. Entrez les informations de votre enfant. La fiche ou le code permanent doit être valide :

| Commiss   | ion scolaire | 9        |        |   |
|-----------|--------------|----------|--------|---|
| CS des /  | Affluents    |          |        | ~ |
| Nom de l' | enfant       |          |        |   |
| Prénom d  | e l'enfant   |          |        |   |
| Date de n | aissance     |          |        |   |
| Jour      | Mois         | ~        | Année  |   |
| Numéro d  | le fiche ou  | code per | manent |   |
|           |              |          |        |   |

- 3. Une fois terminé, il peut y avoir un délai jusqu'à 24 heures avant que votre enfant apparaisse à votre compte.
- 4. Une fois votre compte activité et votre enfant enregistré, nous vous invitons à consulter les différentes sections de son dossier :

| Nom de l'écle de l'élève |                                       |  |
|--------------------------|---------------------------------------|--|
| Agenda Absences          | Résultats Finances Dossier Ressources |  |

#### COMMENT RÉINSCRIRE VOTRE ENFANT

Une fois votre compte créé et votre enfant ajouté, une fenêtre s'ouvrira pour vous permettre de procéder à la réinscription de votre enfant.

I. Cliquez sur « Accéder à l'inscription ».

| Nom de l'école de l'élève       |                                                                                                    | ( <b>2</b> ) 7 |
|---------------------------------|----------------------------------------------------------------------------------------------------|----------------|
| C'est le temps d'inscrire votre | e ou vos enfants à l'école.<br>Accéder à l'inscription 📑                                                                             |                |
| Agenda Absences CEIL Résultats  | O Période d'inscription C'est le temps d'inscript l'dève à l'école Accèder à l'inscription Ne plus m'oriser Me le rappeler plus tard |                |

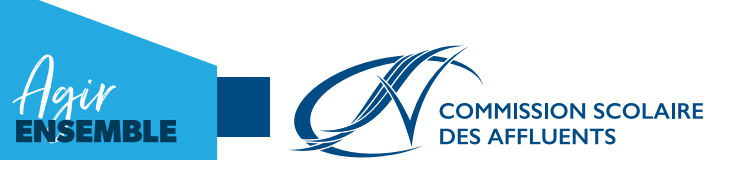

Selon votre situation, vous aurez le choix entre deux actions :
a) Si vous désirez réinscrire votre enfant dans une école de la CSDA, cliquez sur « Réinscrire à l'école ».

b)Si vous ne désirez pas réinscrire votre enfant dans une école de la CSDA, cliquez sur « **Ne pas inscrire à l'organisme commission scolaire** ».

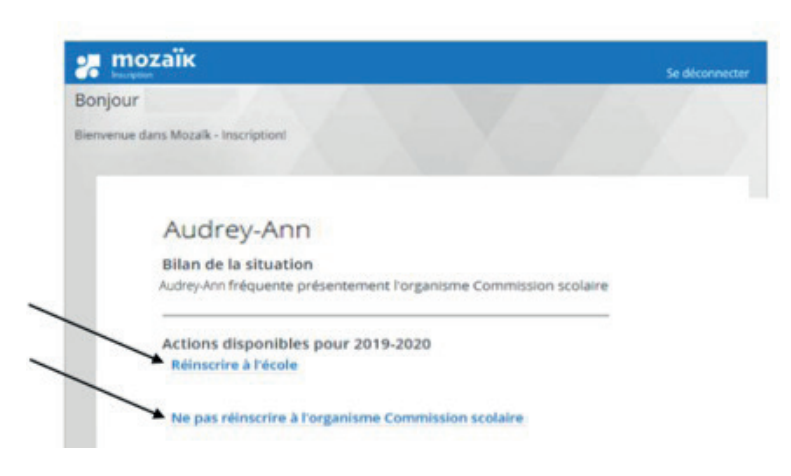

3. Lorsque que vous choisissez l'option « **Réinscrire à l'école** », une nouvelle fenêtre s'ouvrira afin que vous puissiez vérifier les informations concernant votre enfant et apporter les correctifs nécessaires s'il y a lieu.

Une fois les vérifications terminées, cochez la case « **Je confirme avoir pris connaissance des renseignements importants** ci-dessus et je signe l'inscription » et cliquez sur « Inscrire l'élève ».

| ⊗ Nom de l'enfant                                             |                                                                                                    |
|---------------------------------------------------------------|----------------------------------------------------------------------------------------------------|
| École<br>École secondaire<br>🕑 Demander un changement d'école | Option non disponible : Veuillez<br>communiquer avec l'école fréquenté<br>de votre enfant pour effectuer une<br>demande de changement d'école. |
| Adresse principale de l'élève                                 |                                                                                                    |
| Pour la prochaine année scolaire, Au                          | drey-Ann habitera au                                                                                                    |
| Adresse                                                       |                                                                                                    |
| Avec                                                          |                                                                                                    |
| Nom du parent                                                 |                                                                                                    |
| Changer d'adresse principale                                  |                                                                                                    |
| Renseignements importa                                        | nts                                                                                                    |
|                                                               | dis Importante el dessus et la siana Poscelation                                                                                               |

4. Une autre fenêtre s'ouvrira. Cliquez sur « Inscrire l'élève » pour confirmer la réinscription de votre enfant.

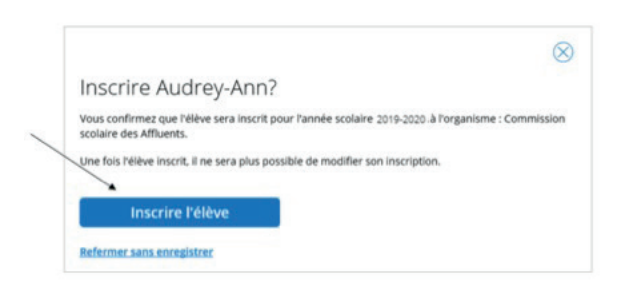

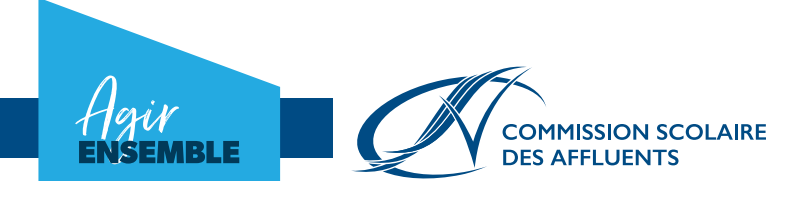

5. Une fois la réinscription terminée un bilan de la situation s'affichera. Vous pourrez visualiser la fiche d'inscription de votre enfant et mettre à jour vos numéros de téléphone s'il y a lieu, en cliquant sur « **Modifier les coordonnées** ».

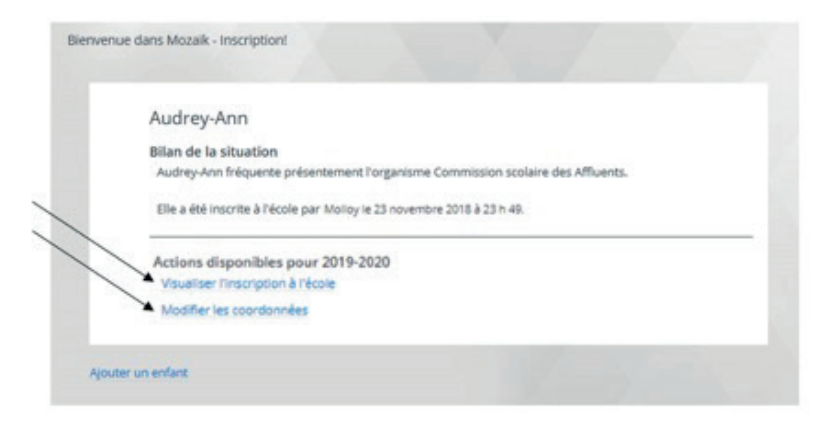

En plus du présent guide, vous pouvez également obtenir de l'aide afin de créer votre compte et réinscrire votre enfant en cliquant sur les liens suivants :

- Vidéo explicative : https://portailparents.ca/accueil/fr/aide.htm
- Foire aux questions : https://papp.csaffluents.qc.ca/STI/SoutienSiteCSDA/FaqParent/FaqParent

Aussi, si vous avez des difficultés à créer votre compte, nous vous invitons à communiquer avec l'école de votre enfant. Les coordonnées sont disponibles sur le site de la CSDA (www.csda.ca).

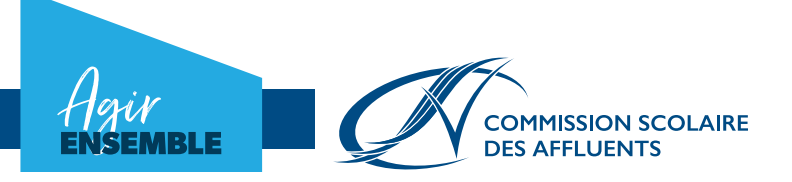